### **COMPRAS A PROVEEDORES EXTRANJEROS**

En las compras realizadas a proveedores extranjeros podemos distinguir dos casos en atención a la residencia fiscal de los mismos:

**1.-** Adquisiciones de bienes y servicios a proveedores extranjeros de países de la Unión Europea. Adquisiciones intracomunitarias de bienes y servicios.

- En este caso, tanto en la adquisición de bienes como de servicios, estamos ante una **operación intracomunitaria** y por tanto es imprescindible proporcionar al proveedor los **datos** correctos **de facturación** que serán los siguientes:
  - Facturar a (Bill to):
     Universidad Politécnica de Cartagena
  - Número de Operador Intracomunitario (NOI), (NIF-IVA, VAT number, TAX ID): ESQ8050013E

El número de identificación fiscal de la universidad debe proporcionarse de forma diferenciada y no como parte de otros datos (como la dirección postal), para que el proveedor nos identifique claramente como empresa con la condición de operador intracomunitario y no nos repercuta el IVA en la factura.

- Domicilio fiscal (Billing Address):
   Pza. Cronista Isidoro Valverde La Milagrosa 30202 Cartagena (Murcia) -España
- Requisitos de la factura:
  - Estar emitida a nombre de la UPCT.
  - Presentar el contenido mínimo exigible de conformidad con el Real Decreto 1619/2012, de 30 de noviembre, por el que se aprueba el Reglamento por el que se regulan las obligaciones de facturación.
  - No incluirá IVA, salvo en los casos particulares exceptuados en la propia Ley del IVA (un caso habitual en la Universidad de esta excepción son las inscripciones a congresos en las que, en caso de proceder la repercusión del impuesto, se aplicará el tipo vigente del país donde se celebra el evento).

Será la propia Universidad la que procederá a la liquidación del IVA aplicando el tipo impositivo que proceda a la base imponible de la factura.

2.- Adquisiciones de bienes y servicios a proveedores extranjeros de países que no forman parte de la Unión Europea. Importaciones.

- Igualmente se deben proporcionar en la operación los datos correctos para la facturación que serán los mismos del apartado anterior. En estas adquisiciones, con las excepciones contempladas en la ley, también se liquidará el IVA en España de forma distinta dependiendo de si se trata de una importación de bienes o de una adquisición de servicios. A efectos de comprobar la disponibilidad de crédito se debe tener en cuenta que el importe de IVA se suma al de adquisición del bien.
- En el caso de las importaciones de bienes, la liquidación del impuesto y las tasas arancelarias se realiza en la aduana antes de retirar el bien. Esta liquidación la puede realizar en nombre de la Universidad un agente de aduanas, generalmente la propia empresa transportista, que posteriormente facturará a la Universidad estos gastos. En este caso se debe solicitar además al agente de aduanas el justificante de la importación (DUA de Importación) y el justificante de pago a la Agencia Tributaria para su incorporación al expediente de gasto.
- En el caso de **adquisiciones de servicios** a estos proveedores, como regla general se tributa por el IVA en España, salvo cuando sean de aplicación reglas especiales que contempla la ley del IVA.
- Requisitos de la factura:
  - Estar emitida a nombre de la UPCT.
  - **Contener al menos los siguientes datos:** Identidad de la empresa o institución que los emita, el objeto de la prestación, la fecha y el importe.

A continuación, veremos la forma de tramitar las facturas emitidas por estas compras en cada uno de estos casos.

### TRATAMIENTO EN UXXI-EC DE LAS FACTURAS POR ADQUISICIONES INTRACOMUNITARIAS **DE BIENES Y SERVICIOS Y DE LAS IMPORTACIONES DE BIENES Y SERVICIOS**

### A) Adquisiciones intracomunitarias de bienes y servicios:

En este apartado entrarían todas las facturas de la Unión Europea (con o sin número de operador intracomunitario NOI).

| DE | Alemania   | EE | Estonia  |
|----|------------|----|----------|
| AT | Austria    | FI | Finland  |
| BE | Bélgica    | FR | Francia  |
| BG | Bulgaria   | EL | Grecia   |
| CY | Chipre     | HU | Hungría  |
| HR | Croacia    | EI | Irlanda  |
| DK | Dinamarca  | IT | Italia   |
| SK | Eslovaquia | LV | Letonia  |
| SI | Eslovenia  | LT | Lituania |
| ES | España     | LU | Luxemb   |
|    |            |    |          |

Finlandia Francia Grecia Hungría Irlanda Italia

- Lituania
- Luxemburgo

- MT Malta
- NL **Países Bajos**
- ΡL Polonia
- PΤ Portugal
- Reino Unido GB
- CZ **República** Checa
- RO Rumanía
- SE Suecia

### 1) PESTAÑA ECONÓMICO

- "Importe Neto": Importe total factura comunitaria, incluido el IVA del país de origen, si lo llevara. \_
- "Importe IVA": El "Importe Neto" por el tipo de IVA español que le corresponda.
- "Imp. Rtn IVA Intrac": El "Importe Neto" por el tipo de IVA español que le corresponda. \_
- NO tenemos que marcar el check de "Inv. Del Sujeto Pasivo". \_

| Pago Ctr<br>General Administrativo | os Datos   Elementos<br>Económico   Datos Fiscales | Doc<br>  Agrupaciones | umentación |
|------------------------------------|----------------------------------------------------|-----------------------|------------|
| Introduce Lineas                   | Nº unidades a las que hace referencia e            | i justificante        | 1          |
| Importe neto                       | Importe bruto                                      | 1.000.00              |            |
| importe total                      | C Importe recergo                                  | 0.00                  | 0          |
| C Importe bruto                    | C Importe discuerto                                | 0.00                  | 0          |
|                                    | Importe nelo                                       | 1.000.00              |            |
| -                                  | importe IVA                                        | 210,00                | 21 -       |
| <ol> <li>Importacionesi</li> </ol> | Importe total                                      | 1,210.00              | □ RE       |
|                                    | C Imp. Rtn. IRPF                                   | 0.00                  | *          |
|                                    | C Imp. Rtn IVA Intrac                              | 210.00                | % 21       |
|                                    | C Imp. Otra Retención                              | 0.00                  | 3i D       |
| Timy del Sujeto Pasivol            | Importe Retención                                  | 210,00                | 21         |
| Den 1                              | Liquido a pagar                                    | 1.000.00              |            |
| Especial 100 % -                   | IVA deducible                                      | 210,00                |            |

### 2) <u>PESTAÑA FISCAL</u>

- Marcaremos el modelo 349:
  - 1) Clave A. Si son adquisiciones de bienes (habría que rellenar el intrastat).
  - 2) Clave I. Si son adquisiciones de servicios

### 3) PESTAÑA IMPUTACIÓN

La pestaña imputación se hace igual ya sea una adquisición intracomunitaria de bienes o servicio o una importación de servicios .

- En **APLICACIONES** pondremos la aplicación correspondiente y en IMPORTE pondremos el importe de la base imponible más el importe de IVA no deducible.
- En **IVA DEDUCIBLE**, en la casilla "DESCUENTO", pondremos **390001** y en "IMPORTE" el importe del IVA deducible
- En **RETENCIONES**, en la casilla "DESCUENTO", pondremos 391001 y en "IMPORTE" el importe total del IVA.

| Gener | logo  <br>al   Adminis             | Otros E<br>trativo | Natos  <br>Económico | Elementos<br>Datos Fiscales | D<br>  Agrupacione | ocumentación<br>s Imputa |
|-------|------------------------------------|--------------------|----------------------|-----------------------------|--------------------|--------------------------|
| 1     | Número de                          | operación          | de imputac           | ión:                        |                    | Anular                   |
|       | <ul> <li>Imputer justif</li> </ul> | icante             |                      | C No Imputar just           | ificante           | d.                       |
|       | Fecha de imput                     | nción: 29/         | 02/2016              | Ejercicio Aplicaci          | ones: 2016         |                          |
|       | Importe a Impu                     | for<br>1.000.00    | IVA Ded              | 210.00                      | Retenciones        | 210.00                   |
|       | Orgânica                           | Funcional          | Económica            | Importe                     |                    | <u>-</u>                 |
| 21    | 30.05.18.6947                      | 541A               | 220.00               | 1.000,00                    |                    |                          |
| 1     | 2<br>2                             |                    | 1                    |                             |                    |                          |
|       |                                    |                    |                      |                             |                    |                          |
|       |                                    |                    | 1./A-D               | 501 (CID) 5-                |                    | -                        |
|       | Orgánica Lib                       | re Desc            | wento Im             | porte                       |                    | -                        |
| X     |                                    | 39000              | 1                    | 210,00                      |                    |                          |
| 2.    |                                    | _                  | RET                  | ENCIONES                    |                    |                          |
| 1.100 | Orgánica Lib                       | re Desc            | suento Im            | porte                       |                    | -                        |

1) En nuestro ejemplo como la prorrata es del 100,00 % :

2) Si la prorrata fuera del 30,00%:

|         |                |            |           |                   | ,            |           |
|---------|----------------|------------|-----------|-------------------|--------------|-----------|
| Pago    |                | Otros E    | Datos     | Elementos         | Docur        | mentación |
| General | Administ       | trativo    | Económico | Datos Fiscales    | Agrupaciones | Imputa    |
| Nú      | mero de o      | operación  | de imputa | ción:             | An           | ular      |
| • I     | mputar justifi | icante     |           | O No Imputar just | stificante   |           |
| Fed     | ha de imput    | ación: 29/ | 02/2016   | Ejercicio Aplicac | ciones: 2016 | •         |
| Im      | porte a Impu   | tar        | IVA Dec   | ducible           | Retenciones  | 212.22    |
|         |                | 1.147,00   |           | 63,00             |              | 210,00    |
| o       | nánica         | Functional | Económica |                   |              | ▲ 🔤       |
| 30      | 05.18.6947     | 541A       | 220.00    | 1.147,00          | -            |           |
| ₽       |                |            |           |                   |              |           |
|         |                |            |           |                   |              |           |
|         |                |            |           |                   |              |           |
|         |                |            |           |                   |              | -         |
|         |                |            | IVA       | DEDUCIBLE         |              |           |
| Or      | gánica Lib     | re Desc    | uento Irr | nporte            |              |           |
|         |                | 39000      | )1        | 63,00             |              |           |
| ކ       |                |            | RET       | ENCIONES          |              | <u> </u>  |
| Or      | gánica Lib     | re Desc    | uento In  | porte             |              | -         |
|         |                | 39100      | )1        | 210,00            |              |           |

# B) Importaciones de servicios y empresas cuyo CIF empiece con la letra "N":

Cuando hablamos de **importación** de servicios nos referimos a los servicios que nos prestan empresarios o profesionales que no pertenecen a la unión europea.

- 1) "Importe Neto": Importe total factura, incluido el IVA del país de origen, si lo llevara.
  - "Importe IVA": El "Importe Neto" por el tipo de IVA español que le corresponda.
  - "Imp. Otra Retención": El "Importe Neto" por el tipo de IVA español que le corresponda.
  - Marcar check de Inversión de Sujeto Pasivo

| Justificante del gasto           |                               | COLUMN TRANSPORT       |            |
|----------------------------------|-------------------------------|------------------------|------------|
| General Administración Ayuda     |                               |                        |            |
|                                  |                               |                        |            |
| Pago Otros                       | Datos Eleme                   | entos Docu             | umentación |
| General Administrativo           | Económico Datos Fis           | cales Agrupaciones     | Imputación |
|                                  |                               |                        |            |
|                                  |                               |                        |            |
| Introducir Líneas Nº             | unidades a las que hace refer | encia el justificante: | 1          |
| Importe principal a introducir   |                               |                        |            |
| <ul> <li>Importe neto</li> </ul> | Importe bruto                 | 1.000,00               |            |
| C Importe total                  | C Importe recargo             | 0,00 C                 | % 0        |
| C Importe bruto                  | C Importe descuento           | 0,00 C                 | % 0        |
|                                  |                               | 1 000 00               |            |
|                                  | Importe neto                  | 1.000,00               |            |
| Importaciones                    | Importe IVA                   | 210,00 %               | 21 🗸       |
|                                  | Importe total                 | : 1.210,00             | □ RE       |
|                                  | C Imp Btn IBPE                | 0.00                   | er 🔲       |
|                                  | C Imp. Ptn IVA Introc         | 0.00                   |            |
|                                  | C Imp. Rui IVA inuac          | 210.00                 | ~ <u> </u> |
|                                  | Importe Retención             | 210,00                 | 21         |
| Inv. del Sujeto Pasivo           |                               | 1 000 00               |            |
| Prorrata                         | Líquido a pagar               | .: 1.000,00            |            |
| Especial 100 % -                 | IVA deducible                 | 210,00                 |            |
|                                  |                               |                        |            |
|                                  |                               |                        |            |
|                                  |                               |                        |            |
|                                  |                               |                        |            |

### 2) <u>PESTAÑA IMPUTACIÓN</u>

La pestaña imputación se hace igual ya sea una adquisición intracomunitaria de bienes o servicios, o una importación de servicios .

- En **APLICACIONES** pondremos la aplicación correspondiente y en IMPORTE pondremos el importe de la base imponible más el importe de IVA no deducible.
- En IVA DEDUCIBLE, en la casilla "DESCUENTO", pondremos 390001 y en "IMPORTE" el importe del IVA deducible
- En **RETENCIONES**, en la casilla "DESCUENTO", pondremos 391001 y en "IMPORTE" el importe total del IVA.

En nuestro ejemplo como la prorrata es del 100,00 % :

| eral A | dministración Ay          | ruda               |                    |                             |             |                          |
|--------|---------------------------|--------------------|--------------------|-----------------------------|-------------|--------------------------|
| P      | ogo Adminis               | Otros I<br>trativo | Datos<br>Econômico | Elementos<br>Detos Fiscales | Agrupacione | ocumentación<br>s Imputa |
|        |                           |                    |                    |                             |             |                          |
|        | Número de                 | operación          | de imput           | ación:                      |             | Anulor                   |
|        | Imputar justif            | licante            |                    | C No împutar jus            | tificante   | 1                        |
|        | Fecha de imput            | nción: 29/         | 02/2016            | Ejercicio Aplicac           | iones: 2016 |                          |
|        | Importe a Impu            | fer<br>1.000.00    | IVA D              | educible<br>210.00          | Retenciones | 210.00                   |
|        |                           | -                  | M                  | UCACIONES                   |             |                          |
| X      | Organica<br>30.05.18.6947 | 541A               | 220.00             | 1.000,00                    |             |                          |
| 2.     | 1                         |                    |                    | 6                           |             |                          |
|        |                           |                    | 1                  |                             |             |                          |
|        |                           |                    |                    |                             |             |                          |
|        |                           |                    | M                  | A DEDUCIBLE                 |             |                          |
| ×      | Orgánica Lib              | ne Desc            | suento I           | mporte                      |             | <b></b>                  |
| 21     |                           | 39000              | 1                  | 210,00                      |             | •                        |
| Int    | Ordering 17               |                    | R                  | ETENCIONES                  |             | +                        |
| X      | Organica Lib              | 39100              | 1<br>01            | 210.00                      |             |                          |
|        |                           |                    |                    |                             |             |                          |

Si la prorrata fuera del 30,00%:

| D      |               | Otres       | inter 1     | Flomentor           | 1 0          | - imontan |
|--------|---------------|-------------|-------------|---------------------|--------------|-----------|
| ienera | Adminis       | strativo    | Económico   | Datos Fiscales      | Agrupaciones | s In      |
|        | Número de     | operación   | de imputaci | ión:                |              | Accelar   |
| 1      | Imputer just  | ficante     |             | C No Imputer justif |              |           |
|        | Fecha de impu | tación: 29/ | 02/2016     | Ejercicio Aplicacio | nes: 2016    |           |
|        | Importe a Imp | utar        | IVA Dedu    | cible               | Retenciones  |           |
|        | An etc        | 1.147,00    | AFLIC       | 63,00               |              | 210,00    |
| -      | Orgánica      | Funcional   | Económica   | Importe             |              |           |
| 21     | 30 05 18 6947 | 541A        | 220.00      | 1 147,00            |              |           |
|        |               |             |             |                     |              |           |
|        |               |             |             |                     |              |           |
|        |               |             | NA D        | EDILICIE: E         |              | •         |
|        | Orgánica Lit  | bre Desc    | uento Imp   | orte                |              |           |
|        |               | 39000       | 0           | 63,00               |              |           |
| X      | -             |             | RETE        | NCIONES             |              |           |
| X      |               | _           | COLUMN 1    |                     |              |           |
|        | Orgánica Lit  | bre Desc    | uento Imp   | orte                |              |           |

## CASOS HABITUALES DE SERVICIOS PRESTADOS POR EXTRANJEROS A LOS QUE <u>NO</u> HAY QUE HACERLE LA INVERSIÓN DEL SUJETO PASIVO <mark>NI PONERLES IVA INTRACOMUNITARIO.</mark>

El caso más habitual que se da en la universidad es el de las "inscripciones a congresos", en estos casos las facturas nos pueden llegar con el IVA del país donde se celebra el congreso o sin IVA en caso de estar exento, en ambos casos la factura sería correcta y nosotros no tenemos que auto-repercutirnos IVA, ya que según las reglas de localización de la ley de IVA (art. 70. Uno. 3ª) estos servicios se entienden prestados en el lugar donde se celebra el congreso y por tanto no están sujetos a IVA español sino al IVA del país en cuestión.

En estos casos mecanizaríamos la factura por el importe total de la misma sin auto-repercutirnos IVA y sin ninguna clave fiscal.

Otro caso habitual y que tenemos que tratarlo de la misma manera que el caso anterior es el de las facturas de "hoteles" (art. 70. Uno. 1º. H) y "restaurantes" (art. 70. Uno. 5º. B), en este caso también nos aparecen las facturas con el IVA del país en cuestión, esto es correcto al igual que en los congresos.

En estos casos, al igual que en los congresos, mecanizaríamos la factura por el importe total de la misma sin auto-repercutirnos IVA y sin ninguna clave fiscal.

### C) Importaciones de bienes

En las compras de bienes a proveedores residentes en países **no pertenecientes a la Unión Europea**, o **bienes procedentes de las Islas Canarias, Ceuta y Melilla**, debemos tener en cuenta que dichos bienes van a pasar por la aduana donde se liquidará el correspondiente IVA. La liquidación del impuesto puede llevarla a cabo un representante autorizado en nombre de la UPCT que, en muchos casos, puede ser la empresa encargada del transporte de la mercancía. Si se da esta circunstancia recibiremos por lo general dos facturas de la operación de importación:

- a) La factura correspondiente al proveedor del material (Sin IVA)
- b) La factura emitida por la empresa de transporte repercutiendo los gastos de retirar el material en aduana. Esta factura se compone de:
  - El IVA del material comprado (este importe viene recogido en el D.U.A.\*, y corresponde a una base imponible calculada que se aproximará al importe del material comprado aunque, por lo general, no coincidirá exactamente con el mismo.
  - Los gastos gestión (BI + IVA). Gastos de la gestión de retirar el material de la aduna.
  - Aranceles (sin IVA), en determinadas operaciones.

<u>Atención</u>: Junto con la mercancía o posteriormente con la factura de los gastos de aduana el representante o la empresa de transporte debe hacer llegar al comprador el D.U.A., documento imprescindible para tramitar el gasto.

#### \* Qué es el D.U.A.

El D.U.A. (Documento Único Administrativo) es un impreso que ha de <u>cumplimentarse obligatoriamente</u> ante la aduana para los intercambios de mercancías (importaciones y exportaciones) entre los miembros comunitarios y terceros países. Desde el 1 de enero de 1993, fecha de entrada en vigor del Mercado Único Europeo se suprimió este documento, con carácter general, para los intercambios intracomunitarios, aunque existen algunas <u>excepciones</u>. Se utiliza, tanto en las importaciones como en las exportaciones y tiene, a todos los efectos, el carácter de declaración tributaria, además de constituir el soporte para el suministro de datos para su tratamiento en diversos ámbitos de utilización -estadísticos, contables, informáticos, de liquidación, de control-, por lo que obliga al interesado a velar de modo especial por la exactitud y autenticidad de datos y documentos y al cumplimiento de cuantos deberes fueran exigibles en razón de su normativa de aplicación. El declarante ha de consignar con exactitud los siguientes extremos: mercancías (valor, clase, cantidad, etc.); origen, destino, pesos, tipo de cambio; documentos unidos. Debe ser firmado por el titular o por persona autorizada.

#### Ejemplo de tramitación de una operación de importación

Compramos material de laboratorio a una empresa de Suiza. La operación genera la siguiente documentación:

#### a) Factura de la compra del material.

- Importe de la compra al cambio: 737,70 € (831,45 CHF)
- IVA: 0,00 €

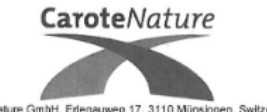

CaroleNature GmbH, Erlenauweg 17, 3110 Münsingen, Switzerland Phone +41 61 913 9660, Fax +41 61 913 9661, info@carotenature.com, www.carotenature.com

Universidad Politécnica de Cartegna Plaza Cronista Isidoro Valverde, S/N 30202 Cartegna SPAIN

CIF: Q8050013E

Invoice 18-038 Order date 06.02.2018 Purchase Order No. Invoice date 08.02.2018 Our dispatch date 09.02.2018

| Pos.   | Product                  | Lot No. | Unit | Quant. | 225/232 | Total  |
|--------|--------------------------|---------|------|--------|---------|--------|
| 0031   | Lycopene                 | 2016.04 | 1    | 1mg    | CHF     | 175.00 |
| 0133.1 | Lutein (Zeaxanthin-free) | 2015.04 | 1    | 1mg    | CHF     | 540.00 |

| Total Products    | CHF | 715.00 |
|-------------------|-----|--------|
| Shipping charges  | CHF | 70.00  |
| Insurance         | CHF | 21.45  |
| Handling Fee      | CHF | 25.00  |
| Total 1           | CHF | 831.45 |
| 0% VAT            | CHF | 0.00   |
| Total invoice due | CHF | 831.45 |

Payment is requested within 30 days!

 VAT Register No.
 CHE-101.151.197

 Banking Details
 Basellandschaftliche Kantonalbank, 4410 Liestal, Switzerland

 IBAN
 CH65 0076 9016 1456 3717 7

 SWIFT Code
 BLRSCH22

 Oheck deposit
 CardeNature GmbH, Finance Department, Erlenauweg 17, 3110 Münsingen, Switzerland

### b) Factura de la empresa de transporte encargada de retirar el material en la aduana.

- IVA de la compra del material: 131,28 € (según D.U.A.)
  - Este es el IVA de la compra que se paga al pasar por la aduana y viene recogido en el D.U.A.
- Gastos de gestión: 50,00 €
- IVA de los gastos gestión: 10,50 € (21%)
- Aranceles (tasas exentas): 0 € (sin IVA) (en este caso no hay aranceles)

|                                                       |                                                                           |                                                               | TNT Express Worldwide (S                                                                       |
|-------------------------------------------------------|---------------------------------------------------------------------------|---------------------------------------------------------------|------------------------------------------------------------------------------------------------|
|                                                       |                                                                           |                                                               | Avenida de Bruselas, 6<br>28108 Alcobendas (Madrid)<br>Tel.: 91 660 60 00<br>Fax: 902 02 12 02 |
| TEL. 91 252<br>FAX: 91 660<br>mejor servicio haga com | : 45 52<br>60 27<br>star en la emisión de pagos a                         | UNIVERSIDAD POLI<br>ATN.: CUENTAS A<br>PASEO ALFONSO XI       | TEC.CARTAGENA<br>PAGAR<br>II 48                                                                |
| press workowide el núme                               | to de lactura y el de so coenta                                           | 80202 CARTAGENA                                               | MURCIA                                                                                         |
| N.º                                                   | FACTURA                                                                   |                                                               |                                                                                                |
| 09025486                                              | 002002791<br>Ventimiento                                                  | NTE: ES08050013E                                              |                                                                                                |
| 21/02/18                                              | 28/02/18                                                                  | REF:                                                          | DACTNA 1 DE 1                                                                                  |
| LE ROGAMOS<br>SANTANDER E<br>PUEDE CONSU              | ENVIE DETALLE DE PAGO<br>SO8 0030 1041 27 00010<br>LTAR SU 031 A TRAVES I | A COLLECTIONS.ES@TN<br>059271 BIC ESPCESMMX<br>DE WWW.AEAT.ES | T.COM<br>XX                                                                                    |
| ALBARAN                                               | DESCRIPCION DE SERVIO                                                     | CIO PESO                                                      | IMPORTE CARGO I                                                                                |
| IMPORT                                                | DE:CAROTENATURE GMBH<br>GERBERSTRASSE 12<br>OSTERMUNDIGEN,CH              |                                                               | 50,00 TGA 02<br>181,28 NET                                                                     |
|                                                       | NO SUJETO A IVA<br>SUJETO A IVA<br>IVA 21,00%                             | TID                                                           | 131,28<br>50,00<br>10,50                                                                       |

### c) D.U.A. de la operación:

|                                         | CON                        | IUNIDAD EL                                     | JROPEA                            | 71611391                     | 4                                   | AI/2426                              | 55      | A DECK ADADAGA                           |                                   | A ADUANA DE I         | DESTINO                      |                           |            |
|-----------------------------------------|----------------------------|------------------------------------------------|-----------------------------------|------------------------------|-------------------------------------|--------------------------------------|---------|------------------------------------------|-----------------------------------|-----------------------|------------------------------|---------------------------|------------|
| I                                       | 8                          | 2 Especielos/Esportacion                       |                                   | N.X.                         | Numero                              | idantificati                         |         | EUA                                      |                                   | 18ES(                 | 028013                       | 168063                    | >          |
|                                         |                            | CAROTENAT<br>GERBESTRA<br>OSTERMU<br>SUTZA     | TURE GMBI<br>ASSE 12<br>UNDIGEN   | Ŧ                            | del DUA                             | Identificatio                        | /0      | 0 Formulance .<br>1 1<br>3 Paricine<br>1 | 6 Lost, de<br>6 Total pullos<br>1 | 7 Numer               | 7161139                      | 14                        |            |
|                                         |                            | 6 Destinatorio                                 |                                   | NA Q                         | 80- 500                             | 013 E                                |         | 9 Rasponasbie                            |                                   | 19                    |                              |                           |            |
|                                         | iestinatarlo               | UNIVERSII<br>PASEO ALI<br>30203 CAN            | DAD POLI'<br>FONSO XII<br>RTAGENA | TECNICA<br>LI Nº 48<br>ESPAÑ | CARTAGE<br>A                        | ŊA                                   |         | 10 Paja ult                              | 11 Pais trenza                    | ∞/ 12 Eerro           | nica de vajor                | 15 P.A.C.                 |            |
|                                         | aelo                       | i i Decimento Decesso e                        |                                   | 814                          |                                     |                                      |         | pro                                      | P                                 | 8                     | 18 Onde D. sand              | WW Charl and a datab      |            |
|                                         | mplar pan                  | (3) TNT<br>MOZOS PR                            | EXPRESS<br>OPIOS                  | WORLDWIT                     | B905784<br>)2                       |                                      |         | SUIZA<br>16 Pale do origon               | 2017-Ciptonacion                  |                       | a CH b<br>17 Puis de declino | a b 3                     | 0          |
|                                         | ů,                         | 18 lidentiklad y nodienalie                    | 6ad mod a transporte              | odive ta la llegado.         |                                     |                                      | 18 Ctr. | 20 Conditiones d                         | zgatho a                          |                       | I                            |                           |            |
|                                         |                            |                                                |                                   |                              |                                     |                                      | 0       | EXW   LO                                 | IPSINGE                           | N                     |                              |                           | 3          |
|                                         |                            | 21 Identically nacionals<br>AVION PN           | dad medio transporte<br>IR466     | adive on fremera             |                                     |                                      | ES      | CHF                                      | e total liecture<br>7             | 15,00                 | 25 Tipo cambio               | 24 Naturaleza<br>Ivansaze | k          |
|                                         |                            | 25 Mada<br>4 en transura                       | 25 Nodo transporte<br>Interior    | 27 Lugai de de               | acarge                              |                                      |         | 28 Dates Innector                        | ter y brancetnes.                 |                       |                              |                           |            |
|                                         | 8                          | 29 Adutina de ortitada                         |                                   | 30 Localisation<br>4.6.0.1   | i de les inercandia<br>LA EVELO 1-4 | 9                                    |         |                                          |                                   |                       |                              |                           |            |
| 31 Built                                | to y<br>cripción           | Moreae y numeraside -                          | Nº contorrection(es) - N          | Limere y                     | 1401014                             |                                      |         | 32 Pw                                    | tida 33 Código                    | de las moreanes       |                              |                           |            |
| ria la<br>mere                          | az<br>səntins              | REACTIVOS B                                    | DE CARTON E<br>PARA USO EN        | LABORATO                     | RIG                                 | a kad anchas kadhasi anchasanihas ka |         | 1                                        | 24 Cód. pr                        | 20000<br>Jo da origen | 25 Masa bruta (ig)           | 39 Protoson               | cla.       |
|                                         |                            | "sector because and an internal sector because |                                   |                              |                                     | • 100 100                            |         |                                          | 3. CH                             | 6                     | 1                            | 1                         | . 0 0      |
|                                         |                            |                                                |                                   |                              |                                     |                                      |         |                                          | 40.                               | 00                    | So were near (vit            | 1,00                      | 11112      |
|                                         |                            |                                                |                                   |                              |                                     |                                      |         |                                          | 40 Décario<br>X 2 C               | enzoe cargo De        | DUNETIS PRODUCTS             | 16113014                  |            |
|                                         |                            |                                                |                                   |                              |                                     |                                      |         |                                          | 41 Unided                         | ios supiementario     | e 42 Predio del              | aniculo 45 Cá             | id<br>M.E. |
| napaci<br>Docum                         | dianas<br>Inica/<br>nenips | N380 CH5/N                                     | N<br>271 0000001 2                | 08021                        | 82 N740                             | CH71611391                           | .4      | 08021                                    | 85                                |                       | C64. I.E. 44                 | /15,00                    | <u> </u>   |
| proso<br>Cartifi<br>y auto              | nades<br>nades<br>nize-    | ID24 ESALL                                     | 2010000001                        |                              | ac 300a                             | 233/1                                |         |                                          | 0E                                |                       |                              | +15,83                    |            |
| dionos                                  |                            | VA: 625,1                                      | 12+DA: 0,0                        | 00+0T: D                     | 0D-BT: 6                            | 25,12                                |         |                                          |                                   |                       | 48 Valor cata                | fideo - COE - A           |            |
| 47 Cilicui                              | io de                      | Clace Bacd importe                             | bic Tpa                           |                              | Insports:                           |                                      | 10      | <sup>6</sup> 40 Aplaxamimita d           | n paga                            |                       | 49 identificación cispór     | 625,1<br>m                | 12         |
|                                         |                            | 200                                            | 625.12                            | 0.00 \$                      |                                     | 0.00                                 |         | S DATDS CONTA                            | 1.FA                              |                       |                              |                           |            |
| _                                       |                            | воо е                                          | 525,12                            | 21,00 %                      |                                     | 131,28                               |         | G 28/                                    | C-828                             | 2057841               |                              |                           |            |
| Base imponible                          | e de                       |                                                |                                   |                              |                                     |                                      |         | 0 201                                    | л <b>0</b> -в/ 0;                 | 202.047               | 4                            |                           |            |
| para el cálculo                         | del                        | IVA en                                         |                                   |                              |                                     |                                      |         |                                          |                                   |                       |                              |                           |            |
| duudiid                                 | _                          |                                                |                                   |                              |                                     |                                      |         |                                          |                                   |                       |                              |                           |            |
|                                         |                            | 90 Obligado principal                          | Tajsł                             | N <sup>a</sup>               | - (-                                | 131,28                               |         | B.<br>Fime                               |                                   | C ADUANA DE           | MARTIDA                      |                           |            |
|                                         |                            |                                                |                                   |                              |                                     |                                      |         |                                          |                                   |                       |                              |                           |            |
| 516.0.00                                |                            | reprosoniado por                               |                                   |                              | duana                               |                                      |         |                                          |                                   |                       |                              |                           |            |
| die par<br>prevai<br>konsta             | 90<br>fies                 | Lugary Rocha:                                  | imr                               | orte trasla                  | dado a                              |                                      |         |                                          |                                   |                       |                              |                           |            |
| 1 1 1 1 1 1 1 1 1 1 1 1 1 1 1 1 1 1 1 1 | "                          |                                                | la                                | factura                      | del                                 |                                      |         |                                          |                                   |                       |                              |                           |            |
| 32 Gauge                                | nišiti<br>liida            |                                                | trai                              | nsportista.                  |                                     |                                      |         |                                          | C44                               | 53 Aduana de d        | eolino y                     |                           |            |
| JOON                                    | TROLPO                     | R LA ADUANA DE DES                             | STING                             |                              |                                     |                                      |         |                                          | 54 Lugar                          | y facha:              |                              |                           |            |
| AUT                                     | TENT                       | ICACION I                                      | INFORMATI                         | CA, ART                      | . 199.2                             | R.CEE 2                              | 454/    | 93                                       | 46                                | 918 PA                | TERNA                        | 2/2018                    |            |
| UEN                                     | VGAX                       | Z6D86GZ8H                                      | aw<br>IV 15/02/                   | 2018                         |                                     |                                      |         |                                          | TX                                | iy namora del         | TO/C                         | WIDE                      |            |

A continuación, vamos a ver los JG que se generarían para cada una de las facturas:

1) El JG de la factura del proveedor suizo, por la base imponible, sin IVA y sin marcar ninguna clave fiscal.

| Justificante del gasto                       |                             |                          |                        |
|----------------------------------------------|-----------------------------|--------------------------|------------------------|
| <u>G</u> eneral <u>A</u> dministración Ayuda |                             |                          |                        |
| Imputación Pago                              | Otros <u>D</u> atos         | Inventa <u>r</u> io      | Documen <u>t</u> ación |
| General Administrativo                       | Económico                   | Datos <u>F</u> iscales   | Agrupaciones           |
|                                              |                             |                          |                        |
| Introducir Líneas Nº                         | unidades a las que hace ref | erencia el justificante: | 1                      |
| Importe principal a introducir               |                             |                          |                        |
| Importe neto                                 | Importe bruto               | 737,7                    | 70                     |
| C Importe total                              | C Importe recargo           | 0.0                      | 0 C % 0                |
| C Importe bruto                              | C Importe descuento         | 0.0                      | 00%0                   |
|                                              | Importe neto                | 737,7                    | 70                     |
|                                              | Importe IVA                 |                          | 0.00 *                 |
| in paraolarios                               | Importe total               | : 737,7                  | 70 🗆 RE                |
|                                              | C Imp. Rtn. IRPF            | 0,0                      | 0 • % 0                |
|                                              | C Imp. Rtn IVA Intrac       | 0.0                      | 0 • % 0                |
|                                              | C Imp. Otra Retención       | 0,0                      | 0 • % 0                |
| Inv. del Sujeto Pasivo                       | Importe Retención           |                          | 0 0                    |
| - D                                          | Líquido a pagar             | 737,7                    | 70                     |
| Especial 0,00 %                              | IVA deducible               |                          | 0                      |
|                                              |                             |                          |                        |
|                                              |                             |                          |                        |
|                                              |                             |                          |                        |
|                                              |                             |                          |                        |

### 2) El JG de la factura de la empresa de transporte que enviamos a retirar el material a la aduana:

 a) En la pestaña "General", tendremos que marcar la opción de "Agente de Aduanas". En el campo contiguo, "Factura de la compra" indicaremos el número de JG del proveedor del material, para que ambos justificantes estén relacionados.

Otros datos que obligatoriamente tendremos que introducir son:

- DUA: Nº identificativo del D.U.A.
- Fecha expedición: Fecha del D.U.A.

Ambos datos los podemos encontrar en el D.U.A. que nos facilite la empresa de transporte o quien haya realizado en nombre de la UPCT la liquidación del IVA en aduana.

| Justificante del gasto                                                                                 | × |
|----------------------------------------------------------------------------------------------------|---|
| General Administración Aguda                                                                           |   |
|                                                                                                    |   |
| Imputación Pago Otros Datos Inventario Documentación                                                   |   |
| Ge <u>n</u> eral Ad <u>m</u> inistrativo <u>E</u> conómico Datos <u>F</u> iscales <u>A</u> grupaciones |   |
| Número de registro justificante:                                                                       |   |
|                                                                                                    |   |
| Descripción                                                                                            |   |
| Grupo de Usuario: UNIDAD DE ASUNTOS ECON Fecha emisión : 21/02/2018                                    |   |
| N.I.F. / C.I.F B28905784 Del: 0 TNT EXPRESS WORLWIDE SPAIN                                             |   |
| Número serie : Número justificante / factura:09025486                                                  |   |
| Municipio emisión:                                                                                     |   |
| Carácter justificante del gasto                                                                        |   |
| C Original Factura Agente de aduanas:                                                                  |   |
| O Duplicado Razón emisión duplicado:                                                                   |   |
| C Cargo Interno Cargo interno:                                                                         |   |
| C Interno                                                                                              |   |
| Agente de aduanas Factura de la compra: 2018/00000005213                                               |   |
| DUA: 18ES00280131680635 Fecha expedición: 15/02/2018                                                   |   |
| C Rectificativa Fact. Rectificada:                                                                     |   |
| Abonar / Rect. Negativa Ver Abonos / Fact. Rectificativas                                              |   |
| Asociado a factura                                                                                     |   |
| Normal     I Histórico     Detallar por líneas                                                         |   |
| C Simplificada sin NIF de la Universidad                                                               |   |
| C Simplificada con NIF de la Universidad □ SE                                                          |   |

- b) En la pestaña "Económico", una vez que hayamos seleccionado la opción "Agente de aduanas", se nos habilitan tres secciones:
  - Importación liquidada en aduana. En estas casillas tendremos que reflejar el IVA de la compra del material (IVA aduana), importe que viene recogido en el D.U.A. Para ello tomaremos como *Importe Neto factura* la base imponible del D.U.A. Este importe será similar al de la compra del bien (factura del proveedor), pero como hemos comentado anteriormente no tienen que coincidir exactamente.
  - **Factura de agente de aduanas**. En estas casillas se reflejan los servicios del agente de aduanas (la empresa de transporte en este caso), tanto la base imponible como el IVA.
  - **Tasas exentas**. Normalmente aranceles. En nuestro ejemplo no aplican.

| eral <u>A</u> dministración A <u>v</u> uda |                               |                           |                        |
|--------------------------------------------|-------------------------------|---------------------------|------------------------|
| Imputación Pago                            | Otros Datos                   | Inventa <u>r</u> io       | Documen <u>t</u> ación |
| Ge <u>n</u> eral Ad <u>m</u> inistrativ    | o <u>E</u> conómico           | Datos <u>F</u> iscales    | Agrupacione            |
| Introducir Líneas                          | l⁰ unidades a las que hace re | ferencia el justificante: | 1                      |
| importe principar a introducir             | -Importación liquidada en     | aduana                    |                        |
| <ul> <li>Importe neto</li> </ul>           | Importe Neto factura          |                           | i,12                   |
| C Importe total                            | Importe Neto otros ga         | astos.: C                 | .00                    |
| C Importe bruto                            | Importe IVA                   | 131                       | .28 % 21 👻             |
|                                            | Importe Total                 | - 756                     | 5,40                   |
|                                            | Factura de agente de ad       | uanas                     |                        |
|                                            | Importe Neto                  |                           | ).00                   |
|                                            | Importe IVA                   |                           | .50 % 21 -             |
|                                            | Importe Total                 | : 60                      | ).50                   |
|                                            | Tasas exentas                 |                           |                        |
|                                            | Importe Neto                  |                           | 0                      |
|                                            | C Imp. Rtn. IRPF              | 0                         | .00 © % 0              |
| 🔲 Inv. del Sujeto Pasivo                   | C Imp. Rtn IVA Intrac         | 0                         | .00 📀 % 📃 0            |
| Prorrata                                   | C Imp. Otra Retención .       | 0                         | .00 📀 % 📃 0            |
| Especial 0,00 % -                          | Importe Retención             | 0                         | .00 0                  |
|                                            | Líquido a pagar               | 191                       | .78                    |
|                                            | IVA deducible                 | 0                         | .00                    |

c) En la pestaña "Imputación":

- En la casilla "APLICACIONES" pondremos la aplicación del gasto correspondiente, que ha de ser la misma que la del JG de la compra del material, y el importe será la suma de la parte no deducible del IVA de la compra del material, más la base imponible y el IVA no deducible de los servicios del agente de aduanas, más los gastos exentos. Si los gastos de aduna corresponden a la compra de un bien inventariable tendríamos que hacer una mejora por este importe.
- A la casilla de IVA deducible (en los casos en que se pueda aplicar la deducibilidad) se trasladará la suma del IVA de la Importación liquidada en aduana y el IVA de la factura del agente de aduanas en su parte deducible.

Veamos la imputación en el caso del ejemplo, según sea la prorrata utilizada:

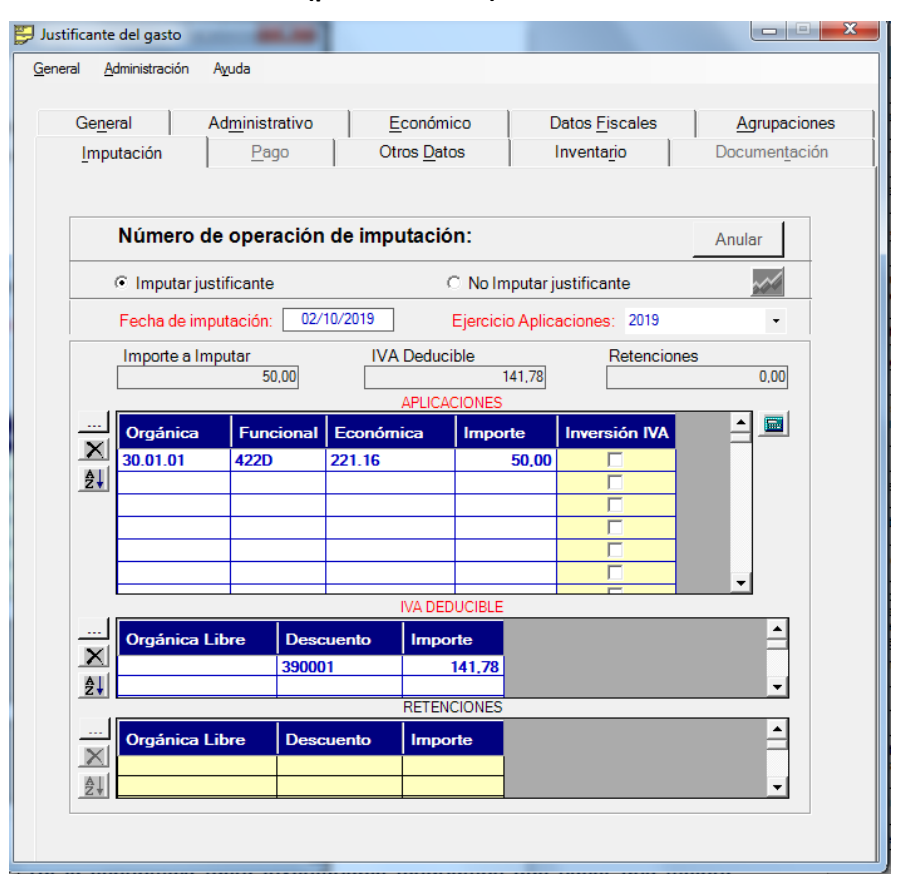

En el caso de ser el IVA deducible (prorrata 100%):

### En el caso de no ser deducible el IVA (prorrata 0%):

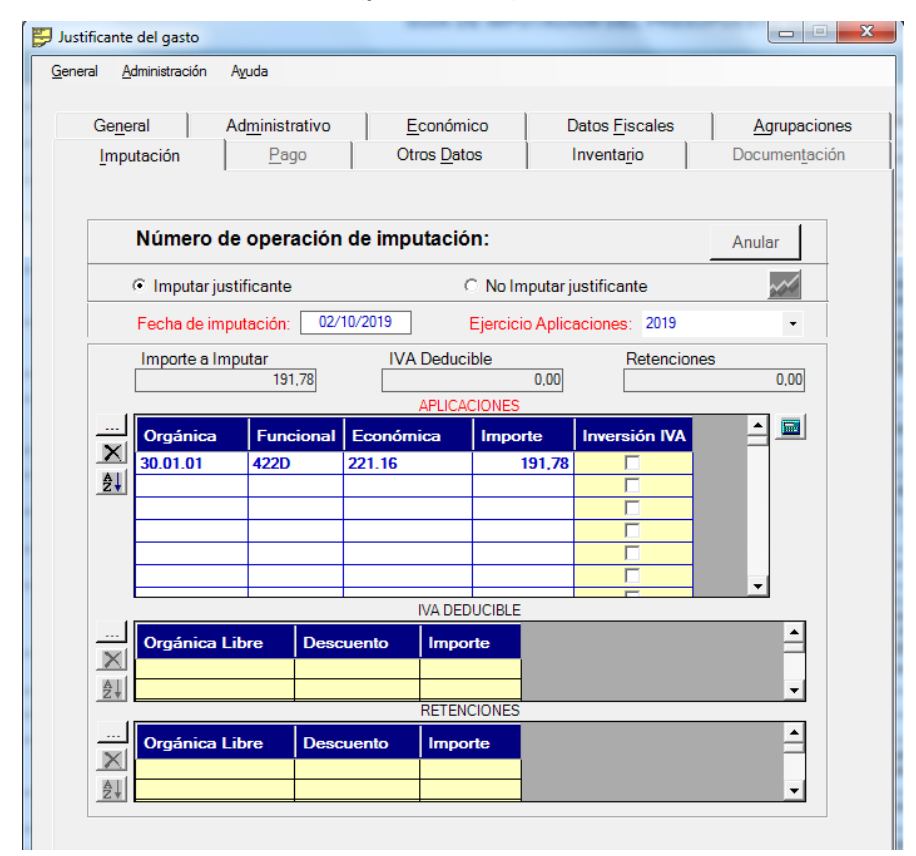

En el caso de prorrata del 34%:

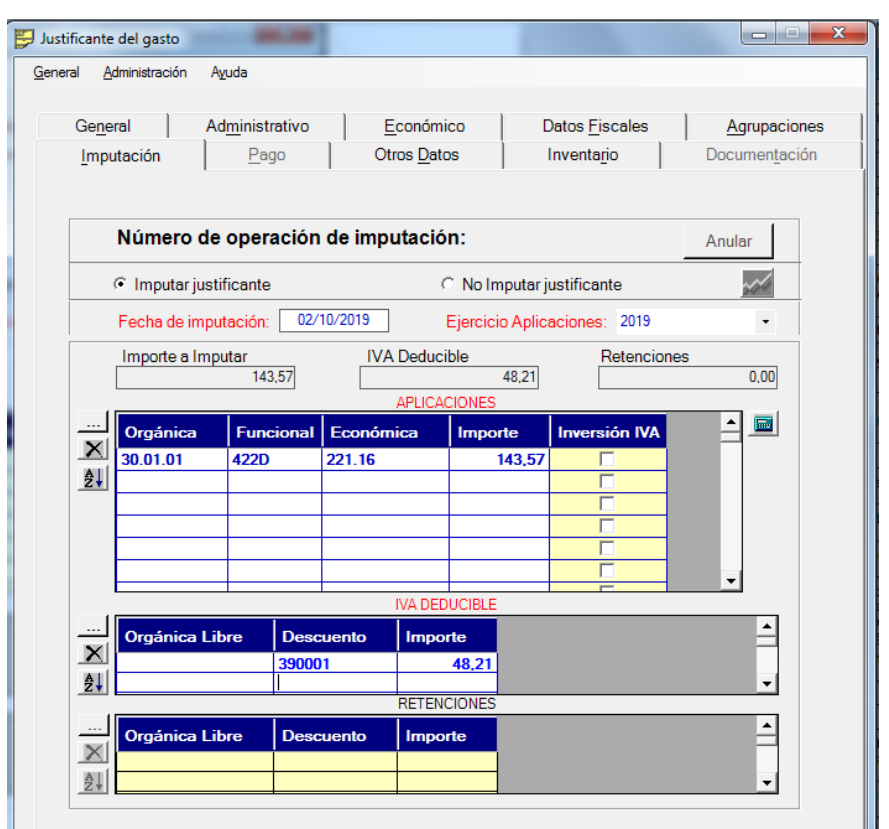

d) En la pestaña "**Datos Fiscales**" no tendremos que informar nada, ya que al haber seleccionado la opción "Agente de aduanas" en la pestaña "General" toma toda la operación como una importación y como tal se reflejará en el modelo 303 de IVA correspondiente.